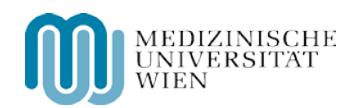

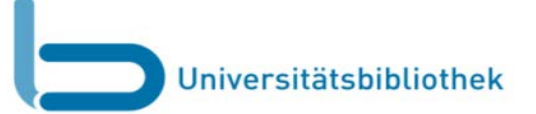

## Die Verwaltung des BenutzerInnenkontos ist jetzt auch direkt in der Suchmaschine möglich!

Ihr Benutzerlnnenkonto können Sie jetzt direkt in der **Ubmed findit-Suche** aufrufen. Wenn Sie mit der **Ubmed find Suche** recherchieren, befindet sich über der Suchleiste eine Menüleiste mit mehreren Optionen. Um diese nutzen zu können, müssen Sie sich anmelden!

| $\Lambda /$ | len | 111-1 |  | 101 | 6   |
|-------------|-----|-------|--|-----|-----|
|             |     | u     |  | 5   | L C |

11

| Universitätsbibliothek<br>ub.meduniwien.ac.at      | MEDIZINISCHE<br>UNIVERSITAT<br>WIEN |
|----------------------------------------------------|-------------------------------------|
| Nicht angemeldet + Meine Titel Mein Konto Anmelden | Deutsch√                            |
|                                                    |                                     |
| Bücher, Zeitschriften Artikel                      |                                     |
|                                                    |                                     |
|                                                    |                                     |
|                                                    |                                     |

1. Klicken Sie auf den Menüpunkt "Anmelden" und geben Sie Ihre BenutzerInnen-ID (\$A...) und das Passwort (JJJJMMTT) ein.

MEDIZINISCHE UNIVERSITAT ubmed**®** findit Universitätsbibliothek b meduniwien ac at ormanek Daniel + Meine Titel Mein Konto Abmelden Deutsch Benutzer-ID: \$A3626170x Ť Passwort (Geburtsdatum JJJJMMTT): \* Login Back Bücher, Zeitschriften, Artikel 0 Login

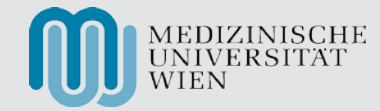

2. Links oben erscheint Ihr Name - Sie sind nun angemeldet.

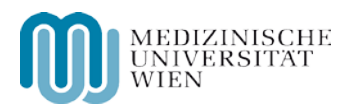

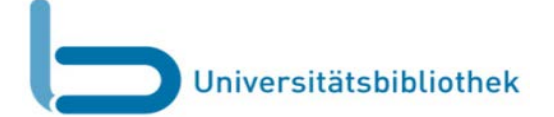

| 3. Mein Konto                                                                                                    | Meine Titel Meine Suchanfrag                                                                                                    | Meine Titel Meine Suchanfragen Mein Konto                                                                                                    |                                                                                                    |  |  |  |
|----------------------------------------------------------------------------------------------------|----------------------------------------------------------------------------------------------------|----------------------------------------------------------------------------------------------------|----------------------------------------------------------------------------------------------------|--|--|--|
| <ul> <li>Hier finden Sie folgende Punkte:</li> <li>Entlehnungen</li> <li>Vormerkungen</li> <li>Gebühren</li> <li>Sperren und Nachrichten</li> <li>Persönliche Einstellungen</li> </ul>                                                                                                    | → Entlehnungen (2)<br>Vormerkungen (1)<br>Gebühren<br>Sperren & Nachrichten<br>Persönliche Einstellungen                                                                                                    | Liste der aktiven Ausleihen       Liste der ehemaligen Ausleih         Alle verlängern       Ausgewählte verlängern         Ausgewählte verlängern       4         #       Titel | hen<br>Fallig am Gebühr Standort Status<br>2015-10-24 23:59 UBMed-100 Verlängerbar<br>Freihand WA-596-22 Verlängerbar<br>Freihand WA-596-138 |  |  |  |
| 4. Vormerken<br>Image: Constraint of the second second se | Community-acquired Pneumonia (CAP) - Pne<br>Test: Wertigkeit des Pneumokokken Antige<br>radiologisch verifizierter Pneumonie - eine<br>retrospektive Pilotstudie<br>Gabriel, Maximilian /Gabriel, Maximilian (Wien) (Dipl<br>(Wien) (Betreuer/in)<br>2010<br>Entlehnt<br>Standorte Details Weitere Services Bücherr<br>Hauptbibliothek (AKH)<br>fällig am Status Standort/Signatur<br>19/11/2015 Entlehnbar 14 Hochschulschrift | eumokokken Antigen-<br>n-Tests im Harn bei<br>explorative<br>omand/in) /Breyer, Stefan<br>egal<br><u>Aktionen Zavara</u> X                                                       | UM DIESES SERVICE<br>NUTZEN ZU KÖNNEN,<br>MÜSSEN SIE SICH<br>ANMELDEN!                                                                       |  |  |  |

Anfragen richten Sie bitte an: daniel.formanek@meduniwien.ac.at

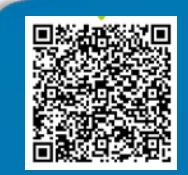